# Eclipse<sup>™</sup> Payment Terminal

# FDC RETAIL CREDIT REFERENCE MANUAL

Application Version NGFD Document Part Number NG0104

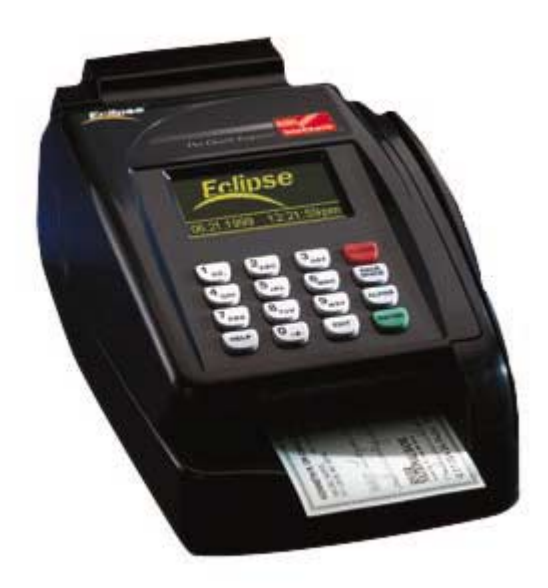

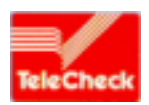

The Check Experts-

# **Table of Contents**

| 1.0 Introduction                                     |   |
|------------------------------------------------------|---|
| 2.0 Application Files and Parameters                 |   |
| 3.1 REAL TIME CLOCK                                  | 5 |
| 3.2 DOWNLOADING                                      | 6 |
| 3.3 DISPLAY FIRMWARE/SOFTWARE VERSIONS               |   |
| 3.4 Edit Credit Parameters                           | 9 |
| 4.1 Account Range Table                              |   |
| 5.0 Credit Sale Authorization                        |   |
| 5.2 Credit Refund Authorization                      |   |
| 5.3 Credit TKT ONLY                                  |   |
| 5.4 Debit Sale Authorization                         |   |
| 5.5 Debit Refund Authorization                       |   |
| 5.6 Credit Auth Only                                 |   |
| 6.0 Manual and Quick Closes                          |   |
| 6.1 Auto-Close                                       |   |
| 7.0 Delete Batch                                     |   |
| 8.0 DISPLAY TOTALS                                   |   |
| 8.1 Display Totals - NET Trans Totals                |   |
| 8.2 Display Totals - Totals by Credit Card Type      |   |
| 8.3 Display Totals - Credit Financial Data Detail    |   |
| 8.4 Credit Void and Corrections                      |   |
| 9.0 Reprint                                          |   |
| 10.0 - Credit Card Sale Receipt                      |   |
| 10.1 - Debit Card Sale Receipt                       |   |
| 10.3 - Credit/Debit Card Refund Receipt              |   |
| 11.0 - Print Terminal Reports                        |   |
| 11.1 - Print Report - Net Totals                     |   |
| 11.1A - Terminal Net Totals                          |   |
| 11.2 - Print Totals - Totals by Credit Card Type     |   |
| 11.2a - Terminal Totals by Credit Card Type          |   |
| 11.3 - Print Totals - Credit Financial Data Detail   |   |
| 11.3a- Print Terminal Report - Credit Detail         |   |
| 12.0 Cancel AutoClose Sequence                       |   |
| 13.0 Eclipse <sup>™</sup> Parameter File Description |   |
| · ·                                                  |   |

#### **1.0 Introduction**

This specification only describes the user interface and parameter setup.

For a description of the communication formats and message structure, please refer to the FDC ETC PLUS Specification Document.

The Eclipse<sup>TM</sup> payment terminal will provide data capture capability at the point-of-sale. It will interact with the FDR authorization computer (from now on called the host), to capture transaction detail for approved transactions and provide report capabilities. A separate Demo Application is available. The demo application operates in the same manner as the standard application except that it emulates communications in a positive flow.

Features of the terminal include:

- Credit/Debit Sale authorization
- Credit/Debit Refund authorization
- Credit TKT ONLY (offline --Force)
- Credit Auth Only
- Credit Voids and Corrections
- Refund and Void Password Protection
- Net Total of daily credit/debit sales and refunds
- Manual and Automatic report generation
- Auto-close
- Quick-close or Manual close
- Address Verification Service (AVS)
- Purchase Cards
- Amex Split Dial for Auths

Transaction storage capacity is 300 transactions. The default for "BATCH ALMOST FULL" is set at 250, and the "BATCH FULL" parameter is defaulted to 300. The transactions may be viewed in one of three forms:

- credit/debit card transaction net totals
- credit/debit card transaction net totals by card type
- credit/debit card transaction detail listing

The reports can be viewed on the terminal display or they can be printed.

"**PROCESSING...**" is used to inform the user that the terminal is performing some operation (i.e. retrieving batch records for reports).

If any errors occurred before closing, corrections can be made using the Force, Correction, or Void functions.

A receipt will be printed for each transaction approved by the host. Receipts will be generated for Force transactions if the appropriate parameter is activated. Receipts must be printed for all Debit Transactions.

#### 2.0 Application Files and Parameters

TeleCheck will maintain the check parameters and the application code files.

The Eclipse terminal is to be loaded before deployment with files from either ZONTALK or from modem downloads through TeleCheck host. Merchant specific parameters are loaded through two partial downloads. One each from TeleCheck and the Credit Card Processor. Each partial download should take no more than 90 seconds.

Credit Processor to maintain the credit parameters. Check parameters continue to upload to TeleCheck host if any parameter is manually changed. The new parameter upload packet may reach a maximum of 2500 bytes.

**3.0 Keypad Layout and Default IDLE Screen** Terminal will toggle approx. every 3-4 seconds between these two screens at idle.

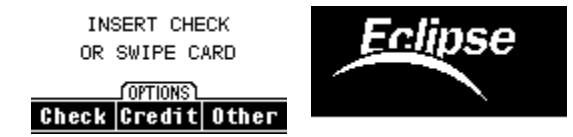

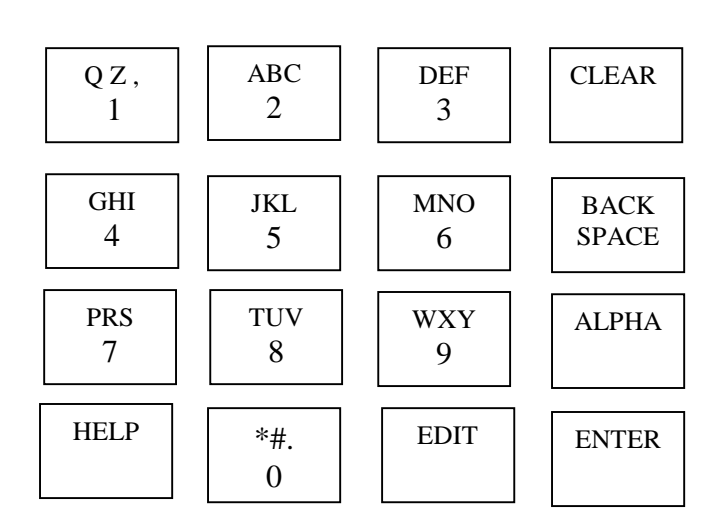

4

#### **3.1 REAL TIME CLOCK**

- This function is used to manually reset the Date and Time.
- 1.0 Press the Other Button on the touch-screen to get to next screen

INSERT CHECK OR SWIPE CARD

OPTIONS Check Credit Other

1.1 Press System Button on touch-screen.

#### Debit EBT Phone

#### < Back System

2.0 Press the Date/Time Button.

Load Vers Diag

#### < Back Set Date/Time

3.0 Date = 04/30/1999 Press the YES button on touch-screen to change date CHANGE DATE? Skip to 5.0 if NO selected Yes No 4.0 ENTER MONTH Enter value of 1 to 12. 4.1 ENTER DATE Enter value of 1 to 31. 4.2 ENTER YEAR Enter value of 1999 to 2049. If entry is invalid, display error message and go to 4.0. If year okay, continue 5.0 Time = 16:20:00CHANGE TIME? Press yes on touch-screen to change time Yes No 5.0 ENTER HOUR Enter value of 1 - 12. 5.1 Select am or PM AM PM 5.2 ENTER MINUTES Enter value of 00 - 59. 6.0 Date = 08-03-1999Exit if Yes or Clear hit. Start over if No Selected Time = 16:04:00Date/Time Okay? Yes No

#### 3.2 DOWNLOADING

The Control Region provides the vehicle with which to download applications and parameters. The terminal will be downloaded with ZONTALK

1.0 Press the Other Button on the touch-screen to get to next screen

INSERT CHECK OR SWIPE CARD OPTIONS Check Credit Other

1.1 Press System Button on touch-screen.

Debit EBT Phone

< Back System

2.0 Press the LOAD Button.

Load Vers Diag

#### < Back Set Date/Time

3.0 Select Download source host.

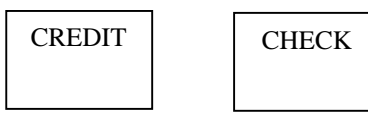

4.0 Select download type. Modem or RS-232.

| MODEM |  | SERIAL |
|-------|--|--------|
|-------|--|--------|

4.1 For Check Downloads, Select FULL or PARTIAL (CREDIT is always partial (parameters only)

| FULL | PARTIAL |
|------|---------|
|      |         |

5.0 Download Number

Enter the phone number required to dial Zontalk, or just press [ENTER] and the terminal will utilize the current value in the parameter file.

| 7.0  | Credit Merch ID<br>TCK MERCHANT ID | (credit, 6-13 digits max)<br>(check, 8-12 digits)<br>Enter the Merchant # or just press<br>[ENTER] and the terminal will<br>utilize the current values in the<br>parameter file.                                            |
|------|------------------------------------|----------------------------------------------------------------------------------------------------|
| 8.0  | Application ID                     | Enter the Application ID or just<br>press [ENTER] and the terminal will<br>utilize the current value in the<br>parameter file. (Displayed for full check only)<br>Partial check default = NGCK, partial credit default=NGCR |
| 9.0  | <communications></communications>  | Terminal will proceed to dial out<br>for a Full or Partial Download from<br>ZONTALK.                                                                                                    |
| 10.0 | DOWNLOAD C                         | The terminal download is finished.<br>The unit will reset and startup with<br>new applications for a full download.<br><b>Batches are cleared on full downloads!</b>                                                        |

#### 3.3 DISPLAY FIRMWARE/SOFTWARE VERSIONS

1.0 Press the Other Button on the touch-screen to get to next screen

INSERT CHECK OR SWIPE CARD

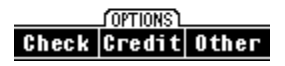

1.1 Press System Button on touch-screen.

Debit EBT Phone

< Back System

2.0 Press the Vers Button.

Load Vers Diag

# < Back Set Date/Time

3.0 The terminal will list the first 8 software versions found.

| ECA  | = XX-XX-XXXX |
|------|--------------|
| FDR  | = XX-XX-XXXX |
|      |              |
| ROM  | = VNXXXXXX   |
| T ID | = 12 XXXXXX  |
| SN   | = XXXXXXXXX  |
| IMG  | = FULL XXX   |
| MDM  | = XX.XX      |
|      |              |

### 3.4 Edit Credit Parameters

This function is used to setup the application's parameters; card types, phone numbers, etc.

1.0 Press the Credit button on the touch-screen display to get to Credit menu.

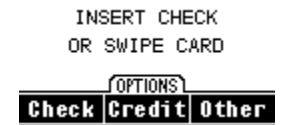

1.1 Press the MORE Button to get to more credit functions.

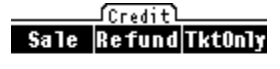

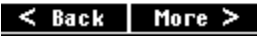

1.2 Press the MORE button.

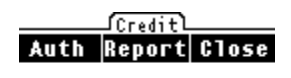

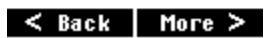

1.3 Press the SETUP button.

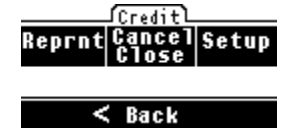

2.0 Press the Edit Params Button Credit Delete Edit View Batch Parms Packet

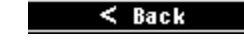

3.1 ENTER PASSWORD \*\*\*\*\*

4.0 PARAMETER SETUP GENERAL PARAMS

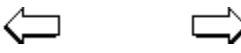

- User: Enter the User Password [766130]
- Term: If an invalid password is entered, beep and return to step 3.1.

User: Touch General on Screen or hit enter to edit general params.

User: Hit the Left or Right Arrow Key to select other areas to setup. The terminal will scroll through the various parameter areas: <GENERAL PARAMS> <PHONE PARAMS> <DEBIT PARAMS><CARD RANGES> <PRINTER PARAMS>

# 4.0 Terminal Operation

This section describes terminal prompts, user action, user response format, and terminal action.

Receipts are printed for Sales, Auths, Refunds, Debit, and optionally parameter driven for TKT Only transactions. They are not printed for Void or Correction transactions.

When the prompt "CARD NOT ALLOWED" appears after a card swipe, it means that card type is not enabled.

When the message "CLOSE IN PROGRES" appears, an AutoClose transaction was previously started. The close transaction should normally be completed before any sales and refunds are processed via their designated keys. To unlock the sale and refund keys without first completing a successful close transaction, perform the Cancel Close Function.

If the AMEX merchant ID and AMEX phone number, and AMEX SD = YES parameters are setup, the terminal will dial AMEX for Auths on all AMEX transactions. Settlement will still occur through the FDR Host.

If AVS is enabled, the merchant will be prompted to enter AVS data for all manually keyed transactions. If card is present, only Zip Code will be prompted. If card not present, both zip and address will be prompted.

From the idle state, a transaction may be initiated by the user in one of three ways:

- 1. Card Swiped, which initiates Credit Sale Key.
- 2. Check Inserted, which initiates TeleCheck application.
- 3. The Pressing of a Transaction Key, which determines whether the Credit /Debit application or TeleCheck application is accessed.

# 4.1 Account Range Table

Length and account number range will be used to determine card type.

The tests for account number range and MOD10 are performed separately and produce different results when the test fails. The range test should be performed first. If the range test fails, the proper display is "CARD TYPE NOT SUPPORTED". Once the range test passes, the MOD10 test is performed. If it fails, the proper display is "BAD ACC'T NUMBER".

For Debit Transactions, only TRACK 2 Data is used. The MOD 10 test is not performed on the Account Number. Manual Entry of the Account Number is not allowed for Debit Sale and Refund Transactions.

Purchase Card ranges should come before the default range type for each card type.

Thirty account ranges are allocated for use with up to thirty 'ranged' card types. Each account range entry must be in the following format:

For AMEX Spilt dial, AMEX spilt dial map must be set to proper Card Type.

| Data Name       | Length | Notes                                                                         |
|-----------------|--------|-------------------------------------------------------------------------------|
| Low number      | 6      | First 6 digits of low account range number.                                   |
| High number     | 6      | First 6 digits of high account range number.                                  |
| Card Type       | 2      | Describes which accumulator set will be used for this particular card range.  |
|                 |        | (1,10)                                                                        |
| Card Desc       | 3      | Description of reporting card type (may be alphanumeric).                     |
| Retail Terms    | 1      | Flag indicating whether to prompt for Retail Terms; a 0 to 4 numeric value.   |
|                 |        | 1 = prompt, 0 = disabled.                                                     |
| Descriptor Code | 1      | Flag indicating whether to prompt for descriptor code and the length of the   |
|                 |        | descriptor codes. (0=no descriptor codes, 2=length 2, 4=length 4)             |
| AVS             | 1      | Flag indicating whether to prompt for AVS address and AVS zip code.           |
| Customer Code   | 1      | Flag indicating whether to prompt for the customer code.                      |
| Tax Prompt      | 1      | Flag indicating whether to prompt for Tax amount for this account range.      |
|                 |        | Prior to displaying the prompt, the Tax Calculation Application option is     |
|                 |        | checked and if on the tax is computed automatically and the Tax prompt is not |
|                 |        | displayed. This option can be overridden at the terminal level with the Tax   |
|                 |        | Override Application option.                                                  |
| Print TID/ACI   | 1      | Flag indicating whether to print the Transaction Identifier (TID) and Auth    |
|                 |        | Characteristic Indicator (ACI) for this account range. This applies to Auth   |
|                 |        | Only, Sale, Void Sale non-ATM transactions along with Ticket Only and         |
|                 |        | Void Ticket Only transactions.                                                |
| Purchase ID     | 1      | Flag indicating whether to prompt for Purchase ID for this account range.     |
|                 |        | 0=Off, 1=On.                                                                  |
|                 |        |                                                                               |

#### Figure 4.1-1 Account Range Entry

#### 5.0 Credit Sale Authorization

A Credit Sale Authorization transaction is for a merchant who wants to authorize and capture monetary information with a single transaction. The host will determine authorization and if approved, the transaction data will be captured by the terminal and a receipt printed

1.0 Press the Credit Key to start a Credit Sale or just swipe the Card. Go to 3.5 if Card Swiped

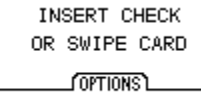

Check Credit Other

2.0 Press the SALE button for a credit sale.

|      | ∟Creditl |         |
|------|----------|---------|
| Sale | Refund   | Tkt0n1y |

#### < Back More >

3.0 ENTER ACCT # User: Key the account number 13-19 digits. Save the account data. Term: 3.1 EXPIRE DATE MMYY Enter the expiration date and press [ENTER] User: Term: Validate the expiration date against the system date. Then goto step 4.0. 3.5 LAST 4 DIGITS? User: Key last 4 digits or account # from card face. Term: Only prompt if Fraud Enabled and card swiped. If data matches, goto 3.6 3.6 ACCOUNT NUM? User: Hit yes if account number on screen matches that on card face. Only prompt if enabled in fraud parameter. XXXXXXXXXXXXXX Term: Yes No 4.0 SALE AMOUNT? User: Enter the amount in dollar and cents. Then press the \$0.00 [ENTER] key. Format: 8 characters maximum. Term: Save the transaction amount. 4.1 TAX AMOUNT? User: Enter Tax Amount for commercial cards. Only prompted if enabled by bin range or global tax enable. If tax entered, go to \$0.00 4.3. Term: Skip if prompt for Tax disabled. 4.2 TAX EXEMPT? User: Select Yes if tax exempt or not a purchase card. Yes No 4.3 ENTER CLERK ID User: Key in 2 digit clerk ID or hit enter to BYPASS. Skip if CLERK ID parameter = NO. Term: 12 ©1999 TeleCheck International, Inc. CONFIDENTIAL

| 4.3A | RETAIL TERMS                                     | User:<br>Term: | Key retail terms. 0-4 numeric only. Just hit ENTER to bypass<br>Only prompt if retail terms flag set in Card Ranges for Card<br>Type. This is for private label cards. |
|------|--------------------------------------------------|----------------|----------------------------------------------------------------------------------------------------|
| 4.4A | RECURRING ORDER?                                 | User:          | Select Yes if it is a recurring order.                                                                                                    |
|      |                                                  | Term:          | Only prompt if Recurring is enabled. Go to 4.5 if YES is selected. Else go to 4.4B                                                                                     |
| 4.4B | PHONE ORDER?<br>Yes No                           | User:          | Select YES for phone Orders.                                                                                                    |
| =    |                                                  | Term:          | Only prompt if Phone Order is enabled. Go to 4.5 if YES selected                                                                                                    |
| 4.4C | CARD PRESENT?<br>Yes No                          | User:          | Select YES if Card Present.                                                                                                    |
| 4.5  | ENTER DESC CODE                                  | User:<br>Term: | Key Descriptor Code or just hit enter to BYPASS.<br>Only prompt if enabled in card Range Table.                                                                        |
| 4.6  | INVOICE NUMBER                                   | User:<br>Term: | Key invoice number or hit enter to bypass.<br>Skip Invoice Number Parameter = NO.                                                                                      |
| 4.7  | ENTER ORDER NUMBER                               | User:<br>Term: | Key order number or hit enter to bypass.<br>Only Prompt for Direct marketing/ Phone Order.                                                                             |
| 4.8  | CUSTOMER CODE                                    | User:<br>Term: | Key customer code or just enter to bypass.<br>Only prompt if enabled in card ranges.                                                                                   |
| 4.9  | PURCHASE ID                                      | User:<br>Term: | Key purchase ID or just ENTER to bypass.<br>Only prompt if enabled in card ranges.                                                                                     |
| 5.0  | ENTER ADDRESS                                    | User:<br>Term: | Key customer's home address or just enter to bypass<br>Only Prompt if AVS enabled, Manual Transaction, and<br>Phone Order.                                             |
| 5.1  | ENTER ZIP CODE                                   | User:<br>Term: | Key AVS zip code or ENTER to BYPASS.<br>Only prompt if AVS is enabled in card range table or if<br>global AVS parameter = YES.                                         |
| 6.0  | <see 6.1<br="" section="">for displays&gt;</see> | User:<br>Term: | No action required.<br>Create the request packet using the entered data, dial the host,<br>send the request, then wait for the host response.                          |
| 6.1  | <host response=""></host>                        | User:<br>Term: | No action required.<br>If the response is an approval, capture the<br>transaction data. Beep and display the host response go to 7.0                                   |
| 7.0  | <print merchant="" receipt=""></print>           | User:<br>Term: | No Action<br>Print Merchant Receipt if print receipts enabled.                                                                                                    |
| 8.0  | PRINT<br>CUSTOMER RECEIPT<br>Yes No              | User:<br>Term: | Tear off merchant receipt and select yes to print customer copy<br>Print customer receipts and store trans in batch.                                                   |

#### 5.2 Credit Refund Authorization

A Credit Refund Authorization transaction processes a refund of a previous purchase. The terminal does not dial the host for credit refunds

1.0 Press the Credit Button to start a Credit Refund

INSERT CHECK OR SWIPE CARD

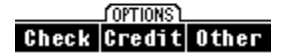

1.1 Select Refund. Credit Sale Refund TktOnly

4.1

TAX AMOUNT?

< Back | More > 1.2 ENTER PASSWORD This step will only occur if password protection for refunds is turned ON. User: Enter the terminal password. Then press [ENTER] Term: If an invalid password is entered, beep and return to step 1.2. Format: 766130 (Default User Password). 2.0 ENTER ACCT # User: Swipe a card or key in the card number. Format: 19 maximum. Term: Save the account data. For a swiped card, skip Step 3.5 3.0 EXPIRE DATE MMYY User: Enter the expiration date. Format: MMYY Validate the expiration date Term: against the system date. 3.5 Key last 4 digits or account # from card face. LAST 4 DIGITS? User: Only prompt if Fraud Enabled and card swiped. Term: If data matches, go to 3.6 3.6 ACCOUNT NUM? User: Hit yes if account number on screen matches that on card face. Only prompt if enabled in fraud parameter. XXXXXXXXXXXXXX Term: Yes No 4.0 **REFUND AMOUNT?** User: Enter the amount. \$0.00 Format: 8 maximum.

- User: Enter the amount.
  - 14 ©1999 TeleCheck International, Inc. CONFIDENTIAL

\$0.00

|     |                           | Format: | 8 maximum.                                                                                          |
|-----|---------------------------|---------|----------------------------------------------------------------------------------------------------|
| 4.2 | ENTER CLERK ID            | User:   | Key in 2 digit clerk ID or hit enter to BYPASS.                                                     |
|     |                           | Term:   | Skip if CLERK ID parameter = NO.                                                                    |
| 4.3 | RETAIL TERMS              | User:   | Key retail terms. 0-4 numeric only. Just hit ENTER to bypass                                        |
|     |                           | Term:   | Only prompt if retail terms flag set in Card Ranges for Card Type. This is for private label cards. |
| 4.4 | ENTER DESC CODE           | User:   | Key Descriptor Code or just hit enter to BYPASS.                                                    |
|     |                           | Term:   | Only prompt if enabled in card Range Table.                                                         |
| 4.5 | INVOICE NUMBER            | User:   | Key invoice number or hit enter to bypass.                                                          |
|     |                           | Term:   | Skip Invoice Number Parameter = NO.                                                                 |
|     |                           | Term:   | Go to Step 5.0                                                                                      |
| 5.0 | REFUND OK                 | User:   | No Action                                                                                           |
|     | PRINTING RECEIPT          | Term:   | Save Transaction Data and print Receipt.                                                            |
| 6.0 | PRINT<br>CUSTOMER RECEIPT | User:   | Select YES to print customer receipt.                                                               |
|     |                           |         |                                                                                                    |

# 5.3 Credit TKT ONLY

The TKT Only function includes transactions in the settlement totals that were approved outside the terminal. The printing of TKT Only Receipts is optional based on a parameter. TKT Only Transactions do not dial the host!

1.0 Press the Credit Button to start a Force transaction.

INSERT CHECK

|     | OR SWIPE CARD                 |                  |                                                                                                    |
|-----|-------------------------------|------------------|----------------------------------------------------------------------------------------------------|
|     | Check Credit Other            |                  |                                                                                                    |
| 1.1 | Press the TKT Only Button     |                  |                                                                                                    |
|     | Sale Refund TktOnly           |                  |                                                                                                    |
|     | < Back More >                 |                  |                                                                                                    |
| 2.0 | ENTER ACCT #                  | User:            | Swipe a card or key in the card number.                                                                      |
|     |                               | Term:            | Save the account data. For a swiped credit card, skip to Step 3.5.                                           |
| 3.0 | EXPIRE DATE MMYY              | User:<br>Format: | Enter the expiration date<br>MMYY                                                                            |
|     |                               | Term:            | Validate the expiration date against the system date and go to 5.0                                           |
| 3.5 | LAST 4 DIGITS?                | User:            | Key last 4 digits or account # from card face.                                                               |
|     |                               | Term:            | Only prompt if Fraud Enabled and card swiped.<br>If data matches, go to 3.6                                  |
| 3.6 | ACCOUNT NUM?<br>XXXXXXXXXXXXX | User:<br>Term:   | Hit yes if account number on screen matches that on card face.<br>Only prompt if enabled in fraud parameter. |
|     | Yes No                        |                  |                                                                                                    |
| 4.0 | TKT Only AMT                  | User:            | Enter the amount                                                                                             |
|     | \$0.00                        | Term:            | Save the transaction amount.                                                                                 |
| 4.1 | TAX AMOUNT?                   | User:            | Enter Tax Amount or hit enter to skip.                                                                       |
|     | \$0.00                        | Term:            | Skip if PromptForTax disabled. If tax entered, skip 4.2                                                      |
| 4.2 | TAX EXEMPT?                   | User:            | Select Yes if tax exempt or not a purchase card.                                                             |
| -   |                               |                  |                                                                                                    |

4.3 ENTER AUTH CODE

User: Enter the approval code.

16 ©1999 TeleCheck International, Inc. CONFIDENTIAL

Format: 2-6 digits.

|     |                                     | Term:          | Display Current Month/Day/Year as Default.                                                          |
|-----|-------------------------------------|----------------|----------------------------------------------------------------------------------------------------|
| 4.4 | ENTER CLERK ID                      | User:          | Key in 2 digit clerk ID or hit enter to BYPASS.                                                     |
|     |                                     | Term:          | Skip if CLERK ID parameter = NO.                                                                    |
| 4.5 | RETAIL TERMS                        | User:          | Key retail terms. 0-4 numeric only. Just hit ENTER to bypass                                        |
|     |                                     | Term:          | Only prompt if retail terms flag set in Card Ranges for Card Type. This is for private label cards. |
| 4.6 | ENTER DESC CODE                     | User:          | Key Descriptor Code or just hit enter to BYPASS.                                                    |
|     |                                     | Term:          | Only prompt if enabled in card Range Table.                                                         |
| 4.7 | INVOICE NUMBER                      | User:          | Key invoice number or hit enter to bypass.                                                          |
|     |                                     | Term:          | Skip Invoice Number Parameter = NO.                                                                 |
| 4.9 | CUSTOMER CODE                       | User:          | Key customer code or just enter to bypass.                                                          |
|     |                                     | Term:          | Only prompt if enabled in card ranges and not a phone order/direct marketing transaction.           |
| 5.0 | PURCHASE ID                         | User:          | Key purchase ID or just ENTER to bypass.                                                            |
| 5.1 | TKT Only OK<br>PRINTING RECEIPT     | User:<br>Term: | No Action<br>Print receipt if enabled and save transaction data.                                    |
| 6.0 | PRINT<br>CUSTOMER RECEIPT<br>Yes No | User:          | Select YES to print customer receipt.                                                               |

# 5.4 Debit Sale Authorization

The Debit Sale transaction will call the Host to determine authorization. A receipt must always be printed with a Debit Transaction. Manual entry of card data is not allowed. Pin Pad should be connected to Serial 3. P1000 or P2000 supported using master session. Master Key placed on key 8.

1.0 Press the Other Button to get to Debit Transaction.

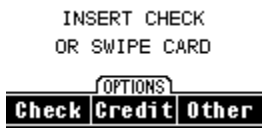

1.1 Press the Debit Button. If Debit is enabled go to step 1.3. Else error Beep. and display Debit not Enabled.

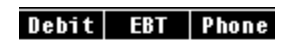

#### < Back System

1.2 Press the DEBIT SALE button.

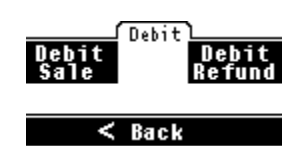

|                               |                           | Term:          | Check to see if pin pad is functional.<br>If pin pad OK, go to step 1.3 If pin pad<br>not connected or does not return proper<br>status, go to step 1.3 |
|-------------------------------|---------------------------|----------------|----------------------------------------------------------------------------------------------------|
| 1.3 PIN PAD NOT<br>RESPONDING | PIN PAD NOT<br>RESPONDING | User:          | Hit the clear key to return to idle. Check pin pad cable ,connection, etc.                                                                              |
|                               |                           | Term:          | Beep and display error message. Keep checking for<br>pin pad. Beep every 1.5 seconds until user hits clear key.<br>Then return to idle prompt.          |
| 1.4                           |                           | User:<br>Term: | No action.<br>Verify that master key 8 is loaded. If master<br>key is okay, proceed to step 1.6. If master key<br>not found, proceed to step 1.6        |
| 1.5                           | MASTER KEY<br>NOT LOADED  | User:<br>Term: | Hit the clear key. Call CES.<br>Beep and display error message. Wait for user to hit<br>the clear key and then return to IDLE.                          |
| 1.6                           |                           | User:<br>Term: | No action.<br>Verify that working key is loaded. If working<br>key is okay, proceed to step 2.0. If working key<br>not found, proceed to step 1.7       |
| 1.7                           | WORKING KEY<br>NOT FOUND  | User:          | Hit the clear key. Load working key.                                                                                                    |
|                               |                           | Term:          | Beep and display error message. Wait for user to hit the clear key and return to the idle prompt.                                                       |
| 2.0                           | DEBIT SALE                | User:          | If P1000 used, clerk should swipe card on NG<br>18 ©1999 TeleCheck International, Inc. CONFIDENTIAL                                                     |

|     | SWIPE DEBIT CARD                   | Term:          | If P2000 used, clerk should swipe card on NG<br>or customer may swipe card on the P2000.<br>Arm the appropriate MSR's. if P2000 is used, display<br>swipe card message on the pin pad. If MSR read<br>fails, go to step 2.1. If read is OK, go to step 2.3.                                                                                      |
|-----|------------------------------------|----------------|----------------------------------------------------------------------------------------------------|
| 2.1 | DEBIT SALE                         | User:          | Reswipe the Debit card. Manual Entry is not allowed                                                                                                    |
|     | KES WIFE CARD                      | Term:          | Beep and display error message. If read fails, repeat<br>step 2.1. If card was swiped on P201, P201 will<br>display PLEASE TRY AGAIN and NG<br>prompt will remain at step 2.0. If read is okay,<br>proceed to step 2.3.                                                                                                    |
| 2.3 |                                    | User:<br>Term: | No action.<br>Determine if cash back is allowed. If yes, go to step<br>2.5. If no, go to step 2.4.                                                                                                    |
| 2.4 | DEBIT SALE AMT?<br>\$0.00          | User:          | Enter purchase amount on the terminal.<br>Max enter = \$999999.99                                                                                                    |
|     |                                    | Term:          | Get entry and go to step 3.2.                                                                                                    |
| 2.5 | PURCHASE AMOUNT?<br>\$0.00         | User:          | Enter purchase amount on the Terminal.<br>Max entry = \$9999999.99 Min = \$0.00                                                                                                    |
|     |                                    | Term:          | Get entry and go to step 2.6.                                                                                                    |
| 2.6 | CASHBACK AMOUNT<br>\$999999.99     | User:<br>Term: | Enter the amount of cash to be received back.<br>Check to make sure amount is within min/max cash<br>back allowed. If > max, go to step 2.7. If < min, go<br>to step 2.8 If OK, go to step 3.0 Cash back plus<br>purchase amount = total amount and total must not<br>exceed \$999999.99. If total is greater than<br>999999.99, go to step 2.9. |
| 2.7 | INVALID AMOUNT<br>EXCEEDS MAX      | User:<br>Term: | No action. Cash back above max.<br>Beep and return to step 2.6                                                                                                    |
| 2.8 | INVALID AMOUNT<br>BELOW MIN        | User:<br>Term: | No action. Cash Back below min.<br>Beep and return to step 2.6                                                                                                    |
| 2.9 | INVALID AMOUNT<br>EXCEED MAX TOTAL | User:<br>Term: | No action. Purchase+CashBack > \$9999999.99<br>Beep and return to step 2.5                                                                                                    |
| 3.0 |                                    | User:<br>Term: | No action.<br>See if verification prompt is ON. If on go to step 3.1.<br>IF off, go to step 3.2.                                                                                                    |
| 3.1 | IS \$9999999.99 OK<br>YES NO       | User:          | Hit the YES key if the total amount is correct. Hit the NO key if there is an error.                                                                                                    |
|     |                                    | Term:          | Go to 3.2 if the YES key is pressed. Go to step 2.3 if the NO key is pressed.                                                                                                    |

| 3.2 | WAITING FOR<br>PIN ENTRY | User: | Enter PIN on pin pad.                                                                                                    |
|-----|--------------------------|-------|----------------------------------------------------------------------------------------------------|
|     |                          | Term: | Send Total Amount and ENTER PIN to pin pad<br>display. Capture pin and generate pin block. Return<br>pin pad to idle prompt. Go to step 3.3                                                                                                    |
| 3.3 | ENTER CLERK ID           | User: | Key in 2 digit clerk ID or hit enter to BYPASS.                                                                                                    |
|     |                          | Term: | Skip if CLERK ID parameter = NO.                                                                                                    |
| 3.4 | INVOICE NUMBER           | User: | Key invoice number or hit enter to bypass.                                                                                                    |
|     |                          | Term: | Skip Invoice Number Parameter = NO.                                                                                                    |
| 4.0 | COMMUNICATION PROMPTS    | User: | No action                                                                                                    |
|     |                          | Term: | Dial host. If primary number does not connect,<br>dial secondary number. OFF-LINE APPROVALS<br>are NOT ALLOWED for debit. If the Host does<br>answer but there are errors and the transaction does<br>not complete, the terminal then must perform a<br>Debit reversal. Or else go to step 5.0. |
| 5.0 | HOST RESPONSE            | User: | No Action.                                                                                                    |
|     |                          | Term: | Display host response message. If transaction is<br>approved, print receipt and store trans data.<br>Leave response displayed but return control to main<br>idle loop.                                                                                                    |

#### 5.5 Debit Refund Authorization

The host determines the authorization for Debit Transactions. If approved, the transaction data will be captured by the terminal.

1.0 Press the Other Button to get to Debit Transaction.

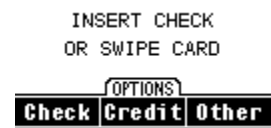

1.1 Press the Debit Button. If Debit is enabled go to step 1.2. or else error Beep and display Debit not Enabled.

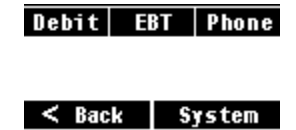

1.2 Hit the REFUND button.

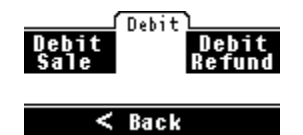

| 1.5 | ENTER PASSWORD            | This step will only occur if password protection for refunds is turned ON. |                                                                                                    |
|-----|---------------------------|----------------------------------------------------------------------------|----------------------------------------------------------------------------------------------------|
|     |                           | User:<br>Term:                                                             | Enter the terminal password. Then press [ENTER] If an invalid password is entered, beep and return to step 1.5.                                                                                                    |
|     |                           | Format:                                                                    | 766130 (UserPassword).                                                                                                    |
| 2.0 |                           | User:<br>Term:                                                             | No action.<br>Check to see if pin pad is functional.<br>If pin pad OK, go to step 2.2 If pin pad not<br>connected or does not return proper status, go to<br>step 2.1                                                          |
| 2.1 | PIN PAD NOT<br>RESPONDING | User:<br>Term:                                                             | Hit the clear key to return to idle. Check pinpad<br>cable, connection, etc.<br>Beep and display error message. Keep checking for<br>pin pad. Beep every 1.5 seconds until user hits clear<br>key. Then return to idle prompt. |
| 2.2 | IDLE PROMPT               | User:<br>Term:                                                             | No action.<br>Verify that master key 8 is loaded. If master<br>key is okay, proceed to step 2.4. If master key<br>not found, proceed to step 2.3.                                                                              |
| 2.3 | MASTER KEY<br>NOT LOADED  | User:                                                                      | Hit the clear key. Call CES                                                                                                    |
|     |                           | Term:                                                                      | Beep and display error message. Wait for user to hit the clear key and then return to IDLE.                                                                                                    |

21 ©1999 TeleCheck International, Inc. CONFIDENTIAL

| 2.4 |                                  | User: | No action.                                                                                                    |
|-----|----------------------------------|-------|----------------------------------------------------------------------------------------------------|
|     |                                  | Term: | Verify that working key is loaded. If working key is okay, proceed to step 3.0. If working key not found, go to step 2.5.                                                                                              |
| 2.5 | WORKING KEY                      | User: | Hit the clear key. Load working key.                                                                                                    |
|     | NOTTOOND                         | Term: | Beep and display error message. Wait for user to hit the clear key and return to the idle prompt.                                                                                                    |
| 3.0 | DEBIT REFUND<br>SWIPE DEBIT CARD | User: | If P1000 used, clerk should swipe card on NG.<br>If P2000 used, clerk should swipe card on NG<br>or customer may swipe card on the P2000.                                                                              |
|     |                                  | Term: | Arm the appropriate MSR. If P2000 is used, display<br>swipe card message on the pin pad. If MSR read<br>fails, go to step 3.1. If read is OK, go to step 3.2.                                                          |
| 3.1 | DEBIT REFUND                     | User: | Reswipe the Debit card.                                                                                                    |
|     | KESWII E CARD                    | Term: | Beep and display error message. If read fails, repeat tep 3.1. If the read is okay, proceed to step 3.2.                                                                                                    |
| 3.2 | DEBIT REFUND AMT<br>\$0.00       | User: | Enter return amount on the terminal.<br>Max enter = \$999999.99                                                                                                    |
|     |                                  | Term: | Get entry and go to step 3.3.                                                                                                    |
| 3.3 | WAITING FOR<br>PIN ENTRY         | User: | Enter PIN on Pin Pad.                                                                                                    |
|     |                                  | Term: | Send ENTER PIN NUMBER to pin pad display.<br>Capture pin and generate pin block. Return Pin Pad<br>to idle prompt. Go to step 3.3                                                                                      |
| 3.3 | ENTER CLERK ID                   | User: | Key in 2 digit clerk ID or hit enter to BYPASS.                                                                                                    |
|     |                                  | Term: | Skip if CLERK ID parameter = NO.                                                                                                    |
| 3.4 | INVOICE NUMBER                   | User: | Key invoice number or hit enter to bypass.                                                                                                    |
|     |                                  | Term: | Skip Invoice Number Parameter = NO.                                                                                                    |
| 4.0 | COMMUNICATION PROMPTS            | User: | No action                                                                                                    |
|     |                                  | Term: | Dial host. If primary number does not connect,<br>dial secondary number. NG Must perform a Debit<br>Reversal if an errors occurs after the Host Answers<br>and the transaction does not complete. Else go to step 5.0. |
| 5.0 | HOST RESPONSE                    | User: | No Action.                                                                                                    |
|     |                                  | Term: | Display host response message. If transaction is<br>approved print receipt and store transaction<br>data. Leave response displayed but return control to<br>main idle loop.                                            |

#### 5.6 Credit Auth Only

A Credit Auth Only transaction is for a merchant who wants to perform an auth only. The host will determine authorization and if approved, a receipt will be printed but the transaction will not be stored in the batch.

User:

1.0 Press the Credit Key to start an Auth

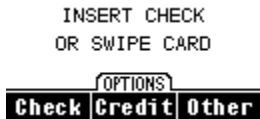

1.2 Press the MORE button for a credit sale.

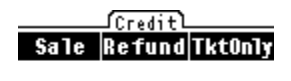

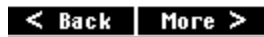

2.0 Press the AUTH button.

< Back More >

- 3.0 ENTER ACCT #
- 3.1 EXPIRE DATE MMYY
- 3.5 LAST 4 DIGITS?

- 4.0 AUTH AMOUNT? \$0.00
- 4.1 TAX AMOUNT? \$0.00
- 4.2 **RECURRING ORDER**?

- Term: Save the account data. Go to 3.5 if card swiped.
  User: Enter the expiration date and press [ENTER] Format MMYY. Go to 4.0
  Term: Validate the expiration date against the system date.
  User: Key last 4 digits or account # from card face.
  Term: Only prompt if Fraud Enabled and card swiped. If data matches, go to 3.6
  User: Hit yes if account number on screen matches that on card face.
- Term: Only prompt if enabled in fraud parameter.

Key the account number 13-19 digits.

- User: Enter the amount in dollar and cents. Then press the [ENTER] key.
  Format: 8 characters maximum.
  User: Enter Tax Amount or hit enter to skip.
  Term: Skip if prompt for Tax disabled. If tax entered, skip 4.1
  User: Select YES if it is a recurring order.
  - 23

©1999 TeleCheck International, Inc. CONFIDENTIAL

|     | Yes No                                                                         |                |                                                                                                    |
|-----|--------------------------------------------------------------------------------|----------------|----------------------------------------------------------------------------------------------------|
|     |                                                                                | Term:          | Only prompt if Recurring is enabled. Go to 4.5 if YES is selected. Else go to 4.3 ACI='R' and MOTO = '2' if YES selected. |
| 4.3 | PHONE ORDER?                                                                   | User:          | Select YES for phone Orders.                                                                                              |
|     | Tës NO                                                                         | Term:          | Only prompt if Phone Order is enabled. Go to 4.5 if YES selected                                                          |
| 4.4 | CARD PRESENT?<br>Yes No                                                        | User:          | Select YES if Card Present.                                                                                               |
|     |                                                                                |                |                                                                                                    |
| 4.5 | ENTER ORDER NUMBER                                                             | User:<br>Term: | Key order number or hit enter to bypass.<br>Only Prompt for Direct marketing/ Phone Order.                                |
| 4.6 | CUSTOMER CODE                                                                  | User:<br>Term: | Key customer code or just enter to bypass.<br>Only prompt if enabled in card ranges.                                      |
| 4.7 | PURCHASE ID                                                                    | User:<br>Term: | Key purchase ID or just ENTER to bypass.<br>Only prompt if enabled in card ranges.                                        |
| 4.8 | ENTER ADDRESS                                                                  | User:          | Key customer's home address or just enter to bypass                                                                       |
|     |                                                                                | Term:          | Only Prompt if AVS enabled, Manual Transaction, and card not present (Phone Order etc).                                   |
| 4.9 | ENTER ZIP CODE                                                                 | User:          | Key AVS zip code or ENTER to BYPASS.                                                                                      |
|     |                                                                                | Term:          | Only prompt if AVS is enabled in card range table or if global AVS parameter = YES.                                       |
| 5.0 | <see 6.1<="" section="" td=""><td>User:</td><td>No action required.</td></see> | User:          | No action required.                                                                                                    |
|     | ior displays>                                                                  | Term:          | Create the request packet using the entered data,<br>dial the host, send the request, then wait for the<br>host response. |
| 6.0 | <host response=""></host>                                                      | User:          | No action required.                                                                                                    |
|     |                                                                                | Term:          | If the response is an approval, capture the transaction data.<br>Beep and display the host response and go to 9.0         |
| 7.0 | <print merchant="" receipt=""></print>                                         | User:          | No Action.                                                                                                    |
|     |                                                                                | Term:          | Print Merchant Receipt if print receipts enabled.                                                                         |
| 8.0 | PRINT<br>CUSTOMER RECEIPT                                                      | User:<br>Term: | Tear off merchant receipt and select yes to print customer copy.<br>Print customer receipts and store trans in batch.     |
|     | Yes No                                                                         |                |                                                                                                    |

#### 6.0 Manual and Quick Closes

The Close transaction is an end-of-the-day close out of the terminal to settle with the host. To perform a Manual-Close, the user has to select the CLOSE key, confirms that he wants to close, enters the amount, and presses the ENTER key. To perform a Quick Close, the user selects the CLOSE key and confirms that he wants to close (entering of amount is not required). The Sale, Refund and Force keys become inoperable until the Close procedure has completed.

| 1.0 | Press the CREDIT Button to start a Close transaction. |                |                                                                                                    |
|-----|-------------------------------------------------------|----------------|----------------------------------------------------------------------------------------------------|
|     | OR SWIPE CARD                                         |                |                                                                                                    |
|     | Check Credit Other                                    |                |                                                                                                    |
| 1.1 | Press the MORE Button.                                |                |                                                                                                    |
|     | Sale Refund Tkt0nly                                   |                |                                                                                                    |
|     | < Back More >                                         |                |                                                                                                    |
| 1.1 | Press the CLOSE button.                               |                |                                                                                                    |
|     | Auth Report Close                                     |                |                                                                                                    |
|     | < Back   More >                                       |                |                                                                                                    |
| 2.0 | CONFIRM CLOSE<br>YES NO                               | User:          | Press the YES key to continue the CLOSE routine. Press the NO key to return to idle.                                                                                      |
|     |                                                       | Term:          | If the YES key was pressed, then<br>skip to step 6 if quick close is on. Or else<br>continue at next step. If NO or any other key was<br>pressed, return to IDLE prompt.  |
| 3.0 | BATCH TOTAL AMT                                       | User:          | Enter the net credit card total amount for day and                                                                                                    |
|     |                                                       | Note -         | If the total of all valid sales is a negative amount,<br>enter '-' before entering the dollar amount.                                                                     |
|     |                                                       | Term:          | Compare the entered value to the stored totals. If<br>they equal then proceed to next step.<br>Create the closing request packet.<br>Skip if Auto Insert Parameter = YES. |
| 6.0 | <see 6.1<br="" section="">for displays&gt;</see>      | User:          | No action required.                                                                                                    |
|     | for displays?                                         | Term:          | Dial the Host, send the request, then wait for the Host response.                                                                                                    |
| 7.0 | CLOSE OK<br>CLOSE 999999<br>XXXXXXXXXX                | User:<br>Term: | No action required.<br>Display host Response. If OK, print reports, clear<br>batch, and clear close flag.                                                                 |
|     |                                                       | NOTE           | - XXXXXXXX = BATCH ID returned from host                                                                                                    |

### 6.1 Auto-Close

The Close transaction is an end-of-the-day close out of the terminal to settle with the host. An Auto-Close is invoked automatically by the terminal at a pre-set time stored in the terminal (no user interaction is required). The terminal will not dial the host if the Batch is empty. It will print and display a message indicating that the autoclose did not occur because the batch was empty.

| 1.0 | Idle Prompt<br>(or)<br>Last message              | Term: | It's time to perform an Auto-Close.<br>This means that the Auto-Close time<br>and the terminal's system time equal.                                                                                                    |
|-----|--------------------------------------------------|-------|----------------------------------------------------------------------------------------------------|
|     |                                                  | Term: | Lock the keyboard from user interaction.<br>Proceed to next step to perform Auto-Close.                                                                                                    |
| 2.0 |                                                  | Term: | Create the credit/debit closing request packet.                                                                                                    |
| 3.0 | <see 6.1<br="" section="">for displays&gt;</see> | Term: | Dial the Host, send the request,<br>then wait for the Host response.<br>Close okay, go to step 5.0, else go to step 6.0.                                                                                                    |
| 5.0 | CLOSE 9999999<br>XXXXXXXXXXXX                    | Term: | Print all reports flagged to be auto-printed.<br>Clear out the batch.                                                                                                    |
| 6.0 | CLOSE ATTEMPT #X                                 | Term: | 'X' equals the Auto-Close attempt<br>number waiting to be performed. Terminal will<br>display this prompt any time a transaction is<br>attempted. After 10 minutes, the terminal<br>will proceed to initiate another Close transaction by<br>skipping back to step 1.0. |
|     |                                                  |       | After 4 failed close attempts, go to step 7.0                                                                                                    |
| 7.0 | PRINTING                                         | Term: | Print the following message.                                                                                                    |
|     |                                                  | "AUTO | CLOSE FAILED/CLOSE MANUALLY"<br>" <day, date,="" time="">"</day,>                                                                                                    |
| 8.0 | AUTOCLOSE FAILED<br>CLOSE MANUALLY               | Term: | Press the CLEAR key to return to IDLE prompt.                                                                                                    |
|     |                                                  | NOTE  | I - All allowed Auto-Close attempts have failed. The<br>terminal's batch has not been closed. The SALE and<br>REFUND keys are inoperable. The terminal's batch<br>must be closed manually.                                                                              |

### 7.0 Delete Batch

If the terminal's credit card batch cannot be brought into balance and central personnel cannot rectify the situation, the batch can be deleted. Do this only as directed by CES personnel.

1.0 Press the Credit Button to start Delete Credit Batch transaction.

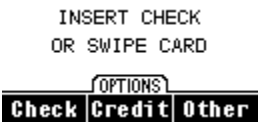

1.1 Press the MORE Button to get to more trans types.

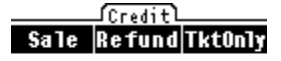

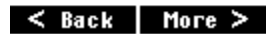

1.2 Press the MORE Button.

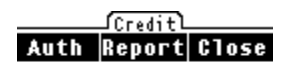

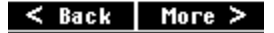

1.3 Press the SETUP Button.

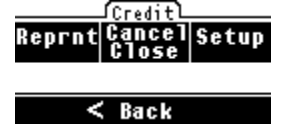

1.4 Press the DELETE BATCH Button.

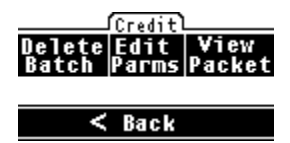

- 2.0 ENTER PASSWORD
- 4.2 DELETE BATCH YES NO

4.3

**BATCH DELETED** 

Key special user password. (Terminal Date Ex: 05201999)

User: Hit YES to clear Batch.

User:

Term Clear out all transactions stored in the terminal's batch.

#### **8.0 DISPLAY TOTALS**

This function is for viewing the transaction net totals, transaction totals by card type, or detail transaction records stored in the terminal. The detail report allows the user to void or correct an incorrect transaction.

# 8.1 Display Totals - NET Trans Totals

This routine provides viewing of the transaction net totals in the terminal. The net totals include both Credit and Debit transactions. This display may be printed by hitting the function key.

1.0 Press the CREDIT Button to start credit totals.

INSERT CHECK OR SWIPE CARD

Check Credit Other

1.1 Press the MORE Button to get to more transaction types.

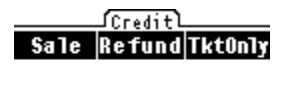

< Back More >

1.2 Press the **REPORT** Button.

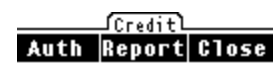

< Back More >

2.0 Press the VIEW TOTALS Button to view net totals.

| Totals | View l<br>Cards | Detail |
|--------|-----------------|--------|
| Totals | Printl          | Netail |

3.0 CREDIT TOTALS

| SALE  | 999 | \$9.99 | Total number of sales and amount.        |
|-------|-----|--------|------------------------------------------|
| REFND | 999 | \$9.99 | Total number of refunds and amount.      |
| TOTAL | 999 | \$9.99 | Total of all trans and net total amount. |

# 8.2 Display Totals - Totals by Credit Card Type

This function lets the operator view totals by transaction card type. The net dollar amount and number of transactions will be displayed for each enabled card type. Refunds are subtracted, and voids will be voided. Voids are not included in the transaction count.

1.0 Press the CREDIT Button to start credit card totals.

INSERT CHECK OR SWIPE CARD

OPTIONS Check Credit Other

1.1 Press the MORE Button to get to more transaction types.

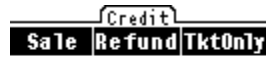

< Back More >

1.2Press the REPORT Button.

Auth Report Close

#### < Back | More >

2.0 Press the VIEW CARDS Button.

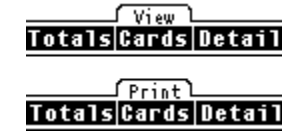

#### 3.0 CARD TOTALS

| VISA  | 999 | \$9.99 |
|-------|-----|--------|
| MSTR  | 999 | \$9.99 |
| AMEX  | 999 | \$9.99 |
| DINER | 999 | \$9.99 |
| NOVUS | 999 | \$9.99 |
| FDR   | 999 | \$9.99 |
| DEBIT | 999 | \$9.99 |
|       |     |        |

Card Names taken from parameter file. Order determined by card range tables. Only first seven can be displayed.

# 8.3 Display Totals - Credit Financial Data Detail

This function displays the financial data for each captured transaction in the terminal. The transactions viewed can be qualified by specifying a starting transaction number. If no criteria is given, every first transaction will be presented for review.

1.0 Press the CREDIT Button to start credit details.

> INSERT CHECK OR SWIPE CARD

(OPTIONS) Check Credit Other

1.1 Press the MORE Button to get to more transaction types.

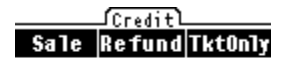

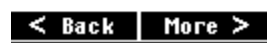

1.2 Press the **REPORT** Button Creditl

> Auth Report Close < Back | More >

2.0 Press the VIEW DETAIL Button.

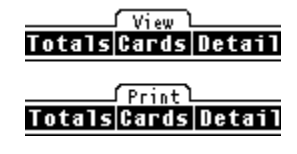

3.0

Total Amt

Auth Code

ENTER TRANS # User: Enter the starting transaction number and then press the [ENTER] key or just press the [ENTER] key to start with the first transaction. Save the transaction number entered or 001 if the Term: [ENTER] key was pressed. 4.0 VISA SALE 999 Card type, Trans Type, Trans #. \$9.99 Trans Amount Host generated Auth Code XXXXXX 99999999999999999999999 Card Number < | Edit | > To VOID or CORRECT this transaction press the [EDIT] key or press EDIT button on screen. (See 8.4) Press [CLEAR] to return to idle. Press [ENTER] to view additional data.

Press the Arrow buttons to scroll to next transaction.

# 8.4 Credit Void and Corrections

Start this transaction by pressing the [EDIT] key while displaying Terminal Transaction Details (8.3). Also express edit by hitting the EDIT button on the keypad at the idle prompt. This will take you to the last transaction stored in the batch.

The Void function cancels, or corrects, previous transactions in error. Only transactions in the current terminal batch can be voided. Only the transaction amount can be changed. Debit Transactions can not be voided or corrected.

| Step | Display                    | Action  |                                                                                                    |
|------|----------------------------|---------|----------------------------------------------------------------------------------------------------|
| 1.0  | EDIT TRANS<br>ChgAmt Void  | User:   | Select Change amount to edit trans amount .go to 3.0 Select void to void trans go to 4.0.                                   |
| 2.0  | ENTER NEW AMOUNT<br>\$0.00 | User:   | Enter the new amount and press the [ENTER] key if<br>performing a Correction or just press the [ENTER]<br>key to do a Void. |
|      |                            | Format: | 8 maximum.                                                                                                    |
|      |                            | Term:   | Save the transaction amount. If the [ENTER] key was pressed without the amount being entered, skip to Step 4.0.             |
| 3.0  | CORRECTION OK              | User:   | No Action Required                                                                                                    |
|      |                            | Term:   | Beep and Display response and return to details.                                                                            |
| 4.0  | ENTER PASSWORD             | User:   | Enter the system password. This step will only take place if void password protection parameter = 1.                        |
| 5.0  | VOID OK                    | User:   | No action required.                                                                                                    |
|      |                            | Term:   | Beep and display response and return to details                                                                             |

#### 9.0 Reprint

The Reprint transaction routine lets the merchant reprint a receipt for any transaction stored in the batch.

1.0 Press the **CREDIT** Button. INSERT CHECK OR SWIPE CARD (OPTIONS) Check Credit Other 1.1 Press the MORE button to get to more transaction types. Credit Sale Refund TktOnly < Back More > 1.2 Press the MORE Button Credit Auth Report Close < Back More > 3.0 Press the REPRNT Button. Creditl Reprint Cancel Setup < Back 4.0 ENTER TRANS # User: Hit transaction number to print or just hit ENTER to reprint the last transaction. 5.0 REPRINTING PRINTING RECEIPT 6.0 PRINT CUSTOMER RECEIPT User: Hit YES if a receipt is need for the customer. Yes No

# 10.0 - Credit Card Sale Receipt

| REPR                                    | INT                       | (On reprints only)                        |  |
|-----------------------------------------|---------------------------|-------------------------------------------|--|
| DATE 999999                             | 999999 TIME               | (Merchant ID.)                            |  |
| 99/99/9999 999                          | 999 99:99:99              | (Terminal ID.)                            |  |
|                                         |                           |                                           |  |
| АААААААААААААА                          | ААААААААААА               | (Custom header information, optional from |  |
| АААААААААААААА                          | AAAAAAAAAAAA              | from parameters. Data is self-centered)   |  |
| АААААААААААААА                          | ААААААААААА               | •                                         |  |
| АААААААААААААА                          | ААААААААААА               |                                           |  |
| АААААААААААААА                          | ААААААААААА               |                                           |  |
| ААААААААААААААА                         | ААААААААААА               |                                           |  |
|                                         |                           |                                           |  |
|                                         |                           |                                           |  |
| CREDIT                                  | SALE                      | (transaction type)                        |  |
|                                         |                           |                                           |  |
| TRAN #                                  | 999                       |                                           |  |
| AUTH #                                  | XXXXXX                    |                                           |  |
| PHONE ORDER or REC                      | URRING                    | (Only print Fields if present)            |  |
| AVS RESPONSE                            | Y                         |                                           |  |
| CLERK ID                                | 99                        |                                           |  |
| DESC CODE                               | 9999999                   |                                           |  |
| INVOICE #                               | 9999999                   |                                           |  |
| ORDER #                                 | XXXXXX                    |                                           |  |
| ACI                                     | Х                         |                                           |  |
| TRANSID                                 | 999999999999999999        |                                           |  |
| CUSTOMER CODE                           | 999999999999999999999999  | 999                                       |  |
| PURCHASE #                              | 999999999999999999999999  | 999                                       |  |
|                                         |                           |                                           |  |
| CardType ACCOUNT #                      | EXP DATE                  | (card type- VISA, MSTR, DEBIT, etc)       |  |
| 999999999999999999999999                | 9999                      |                                           |  |
|                                         |                           |                                           |  |
| SALE AMOUNT                             | \$999999.99               |                                           |  |
| TAX AMOUNT                              | \$999999.99               |                                           |  |
|                                         |                           |                                           |  |
| TOTAL AMOUNT                            | \$9999999.99              |                                           |  |
|                                         |                           |                                           |  |
| v                                       | Signat                    | ture block only on merchant conv          |  |
| ASignatura                              | Siglia                    | the block only on merchant copy.          |  |
| CUSTOMED NAME                           | (From                     | Treat 1)                                  |  |
| CUSTOMER NAME                           | (11011)                   | TTACK 1)                                  |  |
|                                         |                           |                                           |  |
|                                         | ΔΔΔΔΔΔΔΔΔΔΔ               | (Custom phrase optional)                  |  |
|                                         |                           | (Custom phrase, optional)                 |  |
|                                         |                           | (Custom phrase, optional.)                |  |
| ΑΑΑΑΑΑΑΑΑΑΑΑΑΑΑΑ                        | A A A A A A A A A A A A A | (Custom phrase, optional.)                |  |
| ΑΑΑΑΑΑΑΑΑΑΑΑΑΑΑΑΑΑΑΑΑΑΑΑΑΑΑΑΑΑΑΑΑΑΑΑΑΑΑ |                           | (Custom phrase, optional.)                |  |
|                                         |                           | (Custom phrase, optional)                 |  |
|                                         |                           |                                           |  |
| MERCHANT C                              | COPY                      |                                           |  |
| or                                      |                           |                                           |  |
| COPY CUSTON                             | MER                       |                                           |  |

#### 10.1 - Debit Card Sale Receipt

|      |          | REPRINT       |          | (0) |
|------|----------|---------------|----------|-----|
|      | DATE     | 9999999999999 | TIME     | (M  |
|      | 99/99/99 | 999999        | 99:99    | (Te |
| AAAA | АААААА   | AAAAAAAA      | AAAAAAAA | (Ci |
| AAAA | АААААА   | АААААААА      | AAAAAAAA | fro |
| AAAA | AAAAAA   | АААААААА      | AAAAAAAA |     |
| AAAA | AAAAAA   | АААААААА      | AAAAAAAA |     |
| AAAA | AAAAAA   | AAAAAAAA      | AAAAAAAA |     |
| AAAA | AAAAAA   | AAAAAAAA      | AAAAAAAA |     |

(On reprints only) (Merchant ID.) (Terminal ID.)

(Custom header information, optional from parameters. Data is self-centered)

#### DEBIT SALE

(transaction type)

| 999                |
|--------------------|
| XXXXXX             |
| 99                 |
| 88888888           |
| Х                  |
| 999999999999999999 |
| CHECKING           |
|                    |

| DEBIT | ACCOUNT # | EXP DATE |
|-------|-----------|----------|
| 9999  |           | 9999     |

| PURCHASE AMOUNT   | \$9999999.99     | (For CashBack Only) |  |
|-------------------|------------------|---------------------|--|
| CASH BACK AMOUNT  | \$9999999.99     | (For CashBack Only) |  |
| TOTAL SALE AMOUNT | <br>\$9999999.99 |                     |  |

 (Custom phrase, optional.) (Custom phrase, optional.) (Custom phrase, optional.) (Custom phrase, optional) (Custom phrase, optional.) (Custom phrase, optional.)

MERCHANT COPY or CUSTOMER COPY

# 10.3 - Credit/Debit Card Refund Receipt

| DATE<br>99/99/99                                     | REPRINT<br>999999999999<br>9 9999999                | TIME<br>99:99                                        | (On reprints only)<br>(Merchant ID.)<br>(Terminal ID.)                                                                                                    |
|------------------------------------------------------|-----------------------------------------------------|------------------------------------------------------|----------------------------------------------------------------------------------------------------|
| AAAAAAAAAA<br>AAAAAAAAAA<br>AAAAAAAAAA<br>AAAAAA     | AAAAAAAAAA<br>AAAAAAAAAAA<br>AAAAAAAAAAA<br>AAAAA   | AAAAAAAA<br>AAAAAAAA<br>AAAAAAAA<br>AAAAAAAA<br>AAAA | (Custom header information, optional from parameters. Data is self-centered.)                                                                                                    |
| CR                                                   | EDIT REFUND                                         |                                                      | (transaction type)                                                                                                    |
| TRAN #<br>AUTH<br>CLERK ID<br>DESC CODE<br>INVOICE # | 9999<br>XXXXXX<br>99<br>123456<br>88888888          |                                                      |                                                                                                    |
| ACCOUNT TY                                           | PE:CHECKING                                         |                                                      | (for debit only)                                                                                                    |
| CardType ACC<br>99999999999999999                    | OUNT # E.<br>9999999                                | XP. DATE<br>9999                                     | (card type- VISA, MSTR, DEBIT, etc)<br>(print the last 4 digits of acct # for Debit)                                                                                             |
| TOTAL REFUN                                          | ND AMOUNT                                           | \$999999.99                                          |                                                                                                    |
| XSIGI                                                | NATURE                                              |                                                      | (Not Present for Debit)                                                                                                    |
| AAAAAAAAAA<br>AAAAAAAAAA<br>AAAAAAAAAA<br>AAAAAA     | AAAAAAAAAAA<br>AAAAAAAAAAAA<br>AAAAAAAAAAAA<br>AAAA | AAAAAAAA<br>AAAAAAAA<br>AAAAAAAA<br>AAAAAAAA<br>AAAA | (Custom phrase, optional.)<br>(Custom phrase, optional.)<br>(Custom phrase, optional.)<br>(Custom phrase, optional.)<br>(Custom phrase, optional.)<br>(Custom phrase, optional.) |
| CUSION                                               | VIER COPY                                           |                                                      |                                                                                                    |

#### **11.0 Print Terminal Reports**

The Terminal Report function allows the user to print out the batch totals in various formats.

#### 11.1 Print Report - Net Totals

This function prints the transaction net totals.

1.0 Press the CREDIT button to start credit totals.

INSERT CHECK OR SWIPE CARD OPTIONS Check Credit Other

1.1 Press the MORE Button to get to more transaction types.

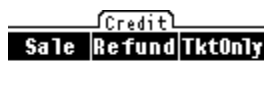

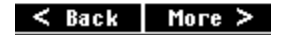

1.2 Press the REPORT Button. Credit Auth Report Close

< Back More >

2.0 Press the **PRINT TOTALS** Button to view net totals.

View TotalsCardsDetail Print TotalsCardsDetail

3.0 PRINTING NET TOTALS

# 11.1A - Terminal Net Totals

DATE99999999999TIME99/99/9999999999:99

#### TERMINAL TOTALS

| SALES      | 999 | \$9999999.99     |
|------------|-----|------------------|
| REFUNDS    | 999 | \$9999999.99     |
| NET TOTALS | 999 | <br>\$9999999.99 |

(Merchant ID) (Terminal ID)

(Custom header information, optional.)

(transaction type, transaction count, transaction amount).

# 11.2 Print Totals - Totals by Credit Card Type

1.0 Press the CREDIT Button to start credit card totals.

INSERT CHECK OR SWIPE CARD

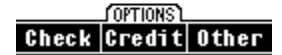

1.1 Press the MORE Button to get to more transaction types.

Credit Sale Refund TktOnly

< Back More >

1.2 Press the REPORT Button.

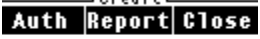

< Back | More >

2.0 Press the **PRINT CARDS** Button.

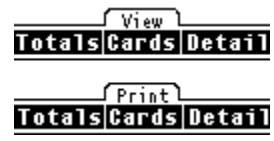

- 3.0 PRINTING CARD TYPE TOTALS
- User: No action required.
- Term: Print the Terminal Totals by Card Type Report.

# 11.2a - Terminal Totals by Credit Card Type

DINER

NOVUS

FDR

DEBIT

999

999

999

999

DATE 9999999999 TIME (Merchant ID) 99/99/99 999999 99:99 (Terminal ID) ААААААААААААААААААААААААААА (Custom header information is optional.) ААААААААААААААААААААААААААА АААААААААААААААААААААААААААА ААААААААААААААААААААААААААА CARD TYPE TOTALS 999 VISA \$999999.99 (Card type, card count, card amount.) 999 MSTR \$999999.99 AMEX 999 \$999999.99

\$999999.99

\$999999.99

\$999999.99

\$999999.99

#### 11.3 Print Totals - Credit Financial Data Detail

This function prints a transaction detail listing according to the criteria specified by the operator.

1.0 Press the CREDIT button to start credit details.

INSERT CHECK OR SWIPE CARD

Check Credit Other

1.1 Press the MORE Button to get to more transaction types.

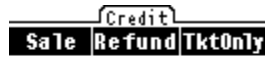

< Back More >

1.2 Press the REPORT Button. Credit Auth Report Close

< Back | More >

2.0 Press the **PRINT DETAIL** Button.

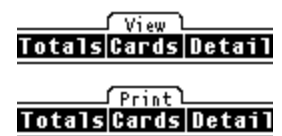

3.0 ENTER TRANS # User: Enter the desired starting transaction number, and press the [ENTER] key or just press the [ENTER] key to start at the beginning. Save the transaction number entered or 001 if just Term: the [ENTER] key was pressed. 4.0 PRINTING User: No action required. TRANS DETAIL Print the Terminal Detail. Term:

#### 11.3a- Print Terminal Report - Credit Detail

#### **Roll Printer format**

| DATE     | 99999999999999 | TIME  |
|----------|----------------|-------|
| 99/99/99 | 999999         | 99:99 |

#### TRANSACTION DETAILS

TRN TT CT ACCOUNT NUMBER TOTAL AMOUNT AUTH CODE

| ==== | ====  | ===== | ======================================= |
|------|-------|-------|-----------------------------------------|
| 999  | xx    | ttttt | 99999999999999999999999                 |
| ç    | 99999 | 99.99 | сссссс                                  |

\_\_\_\_\_

Where 999= transaction numberxx= transaction typettttt= card type9999999999999999999999= account number9999999999= transaction amountcccccc= approval code

(Merchant ID) (Terminal ID)

(Custom header information is optional.)

#### 12.0 Cancel Auto Close Sequence

If the terminal is not able to settle a batch due to communication errors, the terminal will wait 10 minutes then try again. It will attempt to close the batch 4 times before printing the Auto-Close Fail message. During the Auto-Close sequence, the SALE and REFUND keys are locked. The merchant can cancel the Auto-Close and resume normal operation by using this function.

1.0 Press the **CREDIT** Button.

INSERT CHECK OR SWIPE CARD

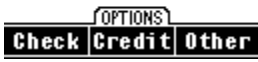

1.1 Press the MORE Button to get to more transaction types.

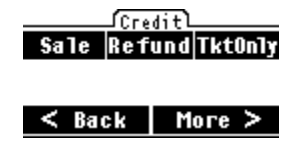

1.2 Press the MORE Button.

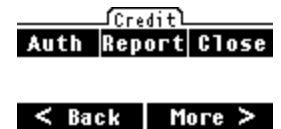

2.0 Press the CANCEL CLOSE Button.

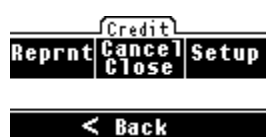

4.0 CREDIT CLOSE CANCELED

Term: Display message for 2 seconds, then return to previous screen.

# 13.0 Eclipse Parameter File Description

Host Access Parameters

| Record | # Description               | Default |                 |
|--------|-----------------------------|---------|-----------------|
| 9000   | Primary Host Phone Number   | []      | 16 characters r |
| 9001   | Secondary Host Phone Number | []      | 16 characters r |
| 9002   | Settlement Phone Number 1   | []      |                 |
| 9003   | Settlement Phone Number 2   | []      |                 |
| 9004   | Phone Access                | []      | 6 characters m  |
| 9005   | Download Phone Number       | []      | FDR ZONTAI      |
| 9006   | Amex Primary Number         | []      | For Split Daili |
| 9007   | Amex Secondary Number       | []      | -               |
| 9008   | Dial Type                   | [1]     | 1 = Tone        |
| 9009   | Host ENQ Wait               | [ 30 ]  | Wait for Host   |
| 9010   | Host Resp Wait              | [ 30 ]  | Wait for Host   |
| 9011   | Host Answer Wait            | [ 30 ]  | Wait for Host   |
| 9012   | Host EOT Wait               | [5]     | Wait for Host   |
|        |                             |         |                 |

#### **Debit Parameters**

| Record | # Description            | Default    |
|--------|--------------------------|------------|
| 9400   | Pin Pad Type             | <br>[1]    |
| 9401   | Cash Back Option         | [2]        |
| 9402   | Minimum cash back amount | [ 1.00 ]   |
| 9403   | Maximum cash back amount | [ 200.00 ] |
| 9404   | Verify Total Amount      | [1]        |
| 9405   | Debit Refund Allowed     | [1]        |
| 9406   | Working Key              | []         |
| 9407   | Surchage Amount          | [ 0.00 ]   |

max max

ax LK # ng

2=Pulse ENQ in Seconds Response Answer EOT

| 1 = P1000         | 2 = P201             |
|-------------------|----------------------|
| 1 = YES           | 2= NO                |
| can include decin | nal and \$ sign      |
| can include decin | nal and \$ sign      |
| 1 = YES           | 2 = NO               |
| 1 = YES           | 2 = NO               |
| Last Character =  | master key location. |

#### **General Parameters**

| Record | # Description           | Default    |                                          |
|--------|-------------------------|------------|------------------------------------------|
| 9100   | Manager Passowrd        | [ 766130 ] |                                          |
| 9101   | Merchant ID             | []         | 12-19 characters                         |
| 9103   | Device ID               | [ 0001 ]   | 4 characters                             |
| 9104   | AMEX Split Dial         | [2]        | 1 = yes  2 = no                          |
| 9105   | Amex Merchant ID        | []         | 12 characters                            |
| 9106   | AMEX Location           | [3]        | Where Amex Card type in card range table |
| 9107   | Application type        | [6]        | 6 for basic Retail Application           |
| 9108   | Application Name        | [NGCR]     | 12 characters max for downloads          |
| 9109   | INSERT Auto Close       | [2]        | 1 = YES $2 = NO$                         |
| 9110   | Auto Close Flag         | [2]        | 1 = YES $2 = NO$                         |
| 9111   | Auto Close Time         | [1130P]    | HHMMX where $X = A$ or P                 |
| 9112   | Batch Almost Full Value | [250]      | 300 max                                  |
| 9113   | Batch Full Value        | [ 300 ]    | 300 max                                  |
| 9114   | Password for Voids      | [2]        | 1 = YES $2 = NO$                         |
| 9115   | Password for Returns    | [2]        | 1 = YES $2 = NO$                         |
| 9116   | Fraud Control           | [0]        | 0,1,2,3 3= all, 0=none                   |
| 9117   | CLERK ID                | [2]        | Prompt for Clerk ID 1=yes 2=no           |

©1999 TeleCheck International, Inc. CONFIDENTIAL

| 9118 | Prompt Invoice Number  | [2] | 1=yes 2 =no |
|------|------------------------|-----|-------------|
| 9119 | Prompt Phone Order     | [2] | 1=yes 2=no  |
| 9120 | AVS OverRide           | [2] |             |
| 9121 | TAX OverRide           | [2] |             |
| 9122 | Imprint Message        | [2] |             |
| 9123 | Prompt Card Present    | [2] |             |
| 9124 | Prompt Recurring Trans | [2] |             |

#### Card Range Table

| Record | #     | Description | Default                      |
|--------|-------|-------------|------------------------------|
| 9200   | RANGE | 1           | "405501.405502.01VPC0001111" |
| 9201   | RANGE | 2           | "415928.415928.01VPC0001111" |
| 9202   | RANGE | 3           | "424604.424605.01VPC0001111" |
| 9203   | RANGE | 4           | "427533.427533.01VPC0001111" |
| 9204   | RANGE | 5           | "428800.428892.01VPC0001111" |
| 9205   | RANGE | 6           | "443085.443085.01VPC0001111" |
| 9206   | RANGE | 7           | "471500.471699.01VPC0001111" |
| 9207   | RANGE | 8           | "400000.499999.01VIS0000110" |
| 9208   | RANGE | 9           | "540500.540599.02MPC0001111  |
| 9209   | RANGE | 10          | "500000.599999.02MC 0000010" |
| 9210   | RANGE | 11          | "340000.349999.03AMX0000010  |
| 9211   | RANGE | 12          | "370000.379999.03AMX0000010  |
| 9212   | RANGE | 13          | "300000.389999.04DC 0000010" |
| 9213   | RANGE | 14          | "601100.601199.05DIS0000010" |
| 9214   | RANGE | 15          | "000000.099999.06FDR0000110  |
| 9215   | RANGE | 16          | "000000.000000.07DEB0000000" |

9235 CARD LABELS

#### "VISA/MSTR/AMEX/DINER/NOVUS/FDR/DEBIT

#### Printer Setup

| Record | # Description                   | Default |              |        |
|--------|---------------------------------|---------|--------------|--------|
| 9300   | Print Receipts                  | [1]     | 1 = YES      | 2 = NO |
| 9301   | Print Force Receipts            | [2]     | 1 = YES      | 2 = NO |
| 9302   | Print Net Totals After Close    | [1]     | 1 = YES      | 2 = NO |
| 9303   | Print Card Type Totals          | [1]     | 1 = YES      | 2 = NO |
| 9304   | Trans Detail Report After close | [1]     | 1 = YES      | 2 = NO |
| 9305   | Merchant Header Line 1          | []      | 40 Chars Max |        |
| 9306   | Merchant Header Line 2          | []      |              |        |
| 9307   | Merchant Header Line 3          | []      |              |        |
| 9308   | Merchant Header Line 4          | []      |              |        |
| 9309   | Merchant Header Line 5          | []      |              |        |
| 9310   | Merchant Header Line 6          | []      |              |        |
| 9311   | Merchant Bottom Receipt 1       | []      | 40 Chars Max |        |
| 9312   | Merchant Bottom Receipt 2       | []      |              |        |
| 9313   | Merchant Bottom Receipt 3       | []      |              |        |
| 9314   | Merchant Bottom Receipt 4       | []      |              |        |
| 9315   | MESSAGE LINE 1                  | []      |              |        |
| 9316   | MESSAGE LINE 2                  | []      |              |        |
| 9317   | Truncate Merchant ID on Receipt | [2]     |              |        |